# WF-2000 series FAQ

APPLICATION

ICP DAS Co., Ltd. Ver.1.2.0 2020/12/2

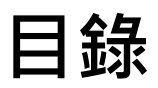

| 問題 | 1: | 如何延長無線通訊距離?                                     | 2 |
|----|----|-------------------------------------------------|---|
| 問題 | 2: | 如何與智慧型手機建立連線?                                   | 2 |
| 問題 | 3  | 如何與電腦建立連線?                                      | 6 |
| 問題 | 4: | 如何將 WF-2000 DI/DO 系列產品設定成 Pair Connection 連線模式? | 6 |
| 問題 | 5. | 我該怎麼讓 Wi-Fi 的通訊距離大於 1 公里?                       | 8 |

### 問題 1: 如何延長無線通訊距離?

回覆1:我們建議更換大功率天線,來延長通訊距離,例如ANT-8/ANT-15/ANT-18 等。 ANT-8(<u>https://www.icpdas.com/en/product/ANT-8</u>) ANT-15(<u>https://www.icpdas.com/en/product/ANT-15</u>) ANT-18(<u>https://www.icpdas.com/en/product/ANT-15</u>)

### 問題 2: 如何與智慧型手機建立連線?

回覆2:

- A. 智慧型手機支援Ad Hoc連線方式
  - a. WF-2000 Wi-Fi 網路設定(CONFIGURATOIN)

a1. Wi-Fi Mode 設定為 "Ad-Hoc", 其餘皆為保留出廠預設值

| letwork     |      |       |       |     | Wi-Fi        |           |      | General      |           |
|-------------|------|-------|-------|-----|--------------|-----------|------|--------------|-----------|
| Net ID      | 1    |       |       | •   | Wi-Fi Modes  | Ad-Hoc    | -    | F/W Version  | 1.3       |
| DHCP Enab   | le   |       |       |     | SSID Auto    | Search Se | arch | Date Created | 2013/11/5 |
| IP Address  | 192  | 168   | 255   | 1   | SSID         | WF-20     | 88   | Auto Disconn | ect       |
| Subnet Mask | 255  | 255   | 255   | 0   | Encryption   | NONE      | •    | Comm. Net ID | 1 •       |
| Gateway     | 192  | 168   | 255   | 254 | Wireless Key |           |      | RS-232       | - COM3 -  |
| MAC Address | 00-1 | D-C9- | 01-99 | -99 | Wireless CH  | 2         | -    | Write        | Read      |

### b. 智慧型手機Wi-Fi 連線設定

b1. 開啟智慧型手機Wi-Fi 界面,選擇WF-20xx 裝置,並確認加入網路

| Vi-Fi          | 53% 🗖 🔿       | ↔••••<br>✓ Wi-Fi                                     | 53% 🖚                | <ul> <li>3G Wi-Fi</li> </ul> | 53% 🗖 🔿                                      |
|----------------|---------------|------------------------------------------------------|----------------------|------------------------------|----------------------------------------------|
| Wi-Fi          | <b>▲</b> ? () | Wi-Fi                                                | <b>●</b> ♥ (1)       | Wi-Fi                        | <b>~</b> (ĵ                                  |
| елев 🦓<br>Рако | <b>₽ ≎ (j</b> | WF-20 " Is Not<br>to the Inte<br>Are you sure you wa | t Connected<br>ernet |                              | <b>₽ \$ (j</b>                               |
| DEVICES        |               | Join Anyway                                          | 2                    | P580                         | <b>•                                    </b> |
| WF-20          | হ 🚺           | WF-20                                                | <b>∻</b> (j)         |                              |                                              |

c. 智慧型手機網路IP 位址與子網路遮罩設定

c1. IP 位址設定為"192.168.255.x", 其中"x"是一個介於1 和254 之間的數字,除了WF-2000 已使用的IP 位址。

c2. 子網路遮罩設定為"255.255.255.0"

| ••••• • • • • • • • | 79338 | 53% 🔳         |
|---------------------|-------|---------------|
| K Wi-Fi             | WF-20 | 0             |
| 52A.MB3             | *     |               |
| 自動加入                |       | Ø             |
| IP Address          |       |               |
| DHCP                | BootP | Static        |
| IP Addreess         |       | 192.168.255.6 |
| Subnet Mask         |       | 255.255.255.0 |

d. 完成後即可使用智慧型手機連線至IP 位址"192.168.255.1"與WF-2000 通訊

B. 智慧型手機"不"支援Ad Hoc連線方式(需搭配無線AP使用)

a. 無線AP 設定

a1. SSID 設為"ICPDAS"(可隨意設定)

| a2. | 加密模式設定為"WPA2-PSK(AES) ", | 金鑰設為"12345678"(若不需加密請取消此設 |
|-----|--------------------------|---------------------------|
| 定)  |                          |                           |

| ۰ · · · · · · · · · · · · · · · · · · ·                                                                                                    |                                                                                                    |
|----------------------------------------------------------------------------------------------------|----------------------------------------------------------------------------------------------------|
| Wireless                                                                                                    | vvireless                                                                                                    |
| Basic Advanced Security Access WUDS                                                                                                    | Rusic Advanced Security Access wins                                                                                                    |
| This page is used to configure the parameters for wireless LAN clients which may connect to<br>your Access Point. Here you may change wireless encryption settings as well as wireless | This page allows you setup the wireless security. Turn on WEP or WPA by using Encryption<br>Keys could prevent any unauthorized access to your wireless network. |
| network parameters.                                                                                                    | Authentication type: Open System OShared Key @ Auto                                                                                                    |
| Disable Wireless LAN Interface                                                                                                    | Security: WPA2 Set WEP Key                                                                                                    |
| Band: 802 11b/g 💌                                                                                                    | Ulco 2003 1x Authoritication                                                                                                    |
| Mode: Access Point                                                                                                    | WPA Authentication Mode: Contempore (PADULE) Descental(Dro Shared Key)                                                                                           |
| ICEDAS                                                                                                    | WPA Cinber Suite:                                                                                                    |
| ESSID: ICPDAS                                                                                                    | WDA2 Ciphor Suite:                                                                                                    |
| Channel Number: 11 💌                                                                                                    | WPAZ Cipitel Suite. ALS                                                                                                    |
| Associated Clients: Show Active Clients                                                                                                    | Pre-Shared Key Format: ASCII (8-63 characters)                                                                                                    |
|                                                                                                    | Pre-Shared Key: 12345678                                                                                                    |
| Apply Cancel                                                                                                    | Pre-Shared Key Format Pre-                                                                                                    |

- b. WF-2000 Wi-Fi 網路設定(CONFIGURATOIN)
  - b1. 請勾選"DHCP Enable"
  - b2. Wi-Fi Mode 設定為"AP"
  - b3.SSID 設定為"ICPDAS"
  - b4. 加密模式設定為"WPA2",金鑰設為"12345678"(若不需加密請取消此設定)
  - b5. 其餘皆為保留出廠預設值

| letwork     |       |        |       |     | Wi-Fi        |        |        | General      |            |
|-------------|-------|--------|-------|-----|--------------|--------|--------|--------------|------------|
| Net ID      | 1     |        |       | •   | Wi-Fi Modes  | AP     | -      | F/W Version  | 1.0        |
| DHCP Enab   | le    |        |       |     | SSID Auto S  | Search | Search | Date Created | 2013/11/12 |
| IP Address  | 192   | 168    | 255   | 1   | SSID         | ICI    | PDAS   | Auto Disconn | ect        |
| Subnet Mask | 255   | 255    | 255   | 0   | Encryption   | WPA2   | •      | Comm. Net ID | 1 •        |
| Gateway     | 192   | 168    | 255   | 254 | Wireless Key | 1234   | 15678  | RS-232       | • СОМЗ •   |
| MAC Address | 00-11 | D-C9-I | 01-99 | -99 | Wireless CH  | 2      | -      | Write        | Read       |

c. 智慧型手機Wi-Fi 連線設定

c1. 開啟智慧型手機Wi-Fi 界面,選擇"ICPDAS"網路,金鑰設為"12345678",並確認加入網路

| ***** *<br><b>K</b> Wi-Fi | 62% 🖚          | ••••     |               | 62% 🛋 🔿  | •••••<br>Vi-Fi | 62% 🗖 🔿        |
|---------------------------|----------------|----------|---------------|----------|----------------|----------------|
|                           |                | 8.8      | Input Passwor | d 🔼      |                |                |
| Wi-Fi                     |                |          |               |          | Wi-Fi          |                |
| KOPDAS-EE                 | ê 🕈 🚺          | Password | •••••         | ·J       | ICPDAS         | <b>€ ≑ (j</b>  |
|                           |                |          |               |          |                |                |
| ICPDAS                    | <b>₽ ╤ (j</b>  |          |               |          |                |                |
| P680                      | <b>₽ \$ (j</b> |          |               |          | P680           | <b>₽</b> ╤ (j) |
| 其他                        |                |          |               |          | 其他             |                |
|                           |                | 1 2 3    | 4 5 6         | 7890     |                |                |
|                           |                | -/:      | ;()           | \$ & @ " |                |                |
|                           |                | #+= .    | , ?           | ! ' 🛛    |                |                |
|                           |                | ABC      | space         | Join     |                |                |

- d. 智慧型手機網路設定
  - d1. 請設定為"DHCP"模式

| ••••• ••••          | 2.91138     | 67% 💼 🗲     |
|---------------------|-------------|-------------|
| 🗙 Wi-Fi             | ICPDAS      |             |
|                     |             |             |
| IP 位址               |             |             |
|                     |             |             |
| DHCP                | BootP       | E1          |
| DHCP<br>IP Addreess | BootP<br>19 | 2.168.0.142 |

- e. 搜尋WF-2000 IP 位址
  - e1. 請將電腦連線至無線AP
  - e2. 開始無線介面,選擇"ICPDAS"裝置,並輸入金鑰"12345678"進行連線

| Currently connected to:<br>Network 2<br>Internet access | * <del>*</del> | Connect to a Net | twork            |           | Currently connected Network 2 Internet acces | to:<br>ss          | 49  |
|---------------------------------------------------------|----------------|------------------|------------------|-----------|----------------------------------------------|--------------------|-----|
| No network access                                       |                | Type the netw    | ork security key |           | No Internet a                                | ccess              |     |
| Wireless Network Connection                             | ~              |                  |                  |           | Wireless Network Co                          | nnection           | ^   |
| ICPDAS-EE                                               | -11            | Security key:    | 12345678         |           | ICPDAS                                       | Connected          | .al |
| ICPDAS                                                  | Ine            |                  |                  |           | ICPDAS-EE                                    |                    | .11 |
| Connect automatically                                   | ect            |                  |                  |           | P880                                         |                    |     |
| P880                                                    | 100            |                  |                  |           | lilyhome                                     |                    | III |
| lilyhome                                                | .atl           |                  |                  | OK Cancel | 874-4401                                     |                    | .dl |
| STECO                                                   | - line         | ·                |                  |           | 0900617912                                   |                    | .1  |
| Open Network and Sharing Cen                            | ter            |                  |                  |           | Open Network                                 | and Sharing Center |     |

- e4. 開啟"WF-2000 Utility v2.0"
- e5. 按"Search"按鈕進行WF-2000 模組搜尋,取得模組IP 位址

| le De | evice |                |               |             |               |                   |        |      |
|-------|-------|----------------|---------------|-------------|---------------|-------------------|--------|------|
| Jean  | Name  | Alias          | ID            | Mask        | Gateway       | MAC               | Net ID | DHCP |
|       | ¥F-20 | 18_Baircoal_Al | 192.168.0.248 | 255.255.0.0 | 192.168.0.254 | 00:1D:C9:01:99:99 | 1      | 1    |
|       |       |                |               |             |               |                   |        |      |
|       |       |                |               |             |               |                   |        |      |
|       |       |                |               |             |               |                   |        |      |
|       |       |                |               |             |               |                   |        |      |
|       |       |                |               |             |               |                   |        |      |

f. 完成後即可使用智慧型手機連線至IP 位址"192.168.0.248"與WF-2000 通訊

### 問題 3 如何與電腦建立連線?

回覆3:

A. 檢視電腦上的可用無線網絡,使用者可以看到"WF-20XX"裝置在無線網絡列表中。選擇 "WF-20XX",然後按"連接"按鈕。

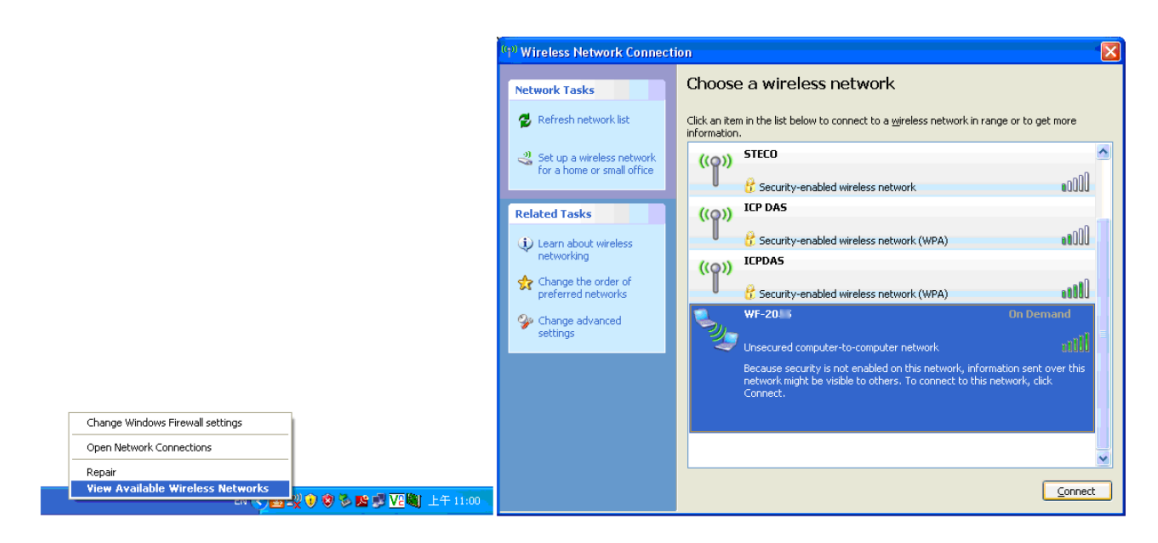

B.等待一段時間後,會出現連接成功的畫面。

|                                                                               | (19) Wireless Network Connec                            | tion 🔀                                                                                                    |
|-------------------------------------------------------------------------------|---------------------------------------------------------|----------------------------------------------------------------------------------------------------|
|                                                                               | Network Tasks                                           | Choose a wireless network<br>Cick an item in the list below to connect to a yieless network in range or to get more<br>information.                                                                                                    |
|                                                                               | Set up a wireless network<br>for a home or small office | WF-20: Connected 🔅 🛆<br>Unsecured computer-to-computer network and                                                                                                    |
|                                                                               | Related Tasks                                           | You are currently connected to this network. To disconnect from this<br>network, dick Disconnect.                                                                                                    |
|                                                                               | Change the order of preferred networks                  | ((p)) 0900613139<br>Constitution of the state of the state |
| Wireless Network Connection                                                   | settings                                                | ((Q)) STECO                                                                                                    |
| You are connecting to the uncertained potypork "WE-20EE" Information          |                                                         | Security-enabled wireless network     Bita2515                                                                                                    |
| sent over this network is not encrypted and might be visible to other people. |                                                         | Security-enabled wireless network (WPA2)                                                                                                    |
| Connect Anyway Cancel                                                         |                                                         | ((p)) LP DAS                                                                                                    |

# 問題 4: 如何將 WF-2000 DI/DO 系列產品設定成 Pair Connection 連線模式?

回覆4: 使用兩台WF-2055 做操作範例

- A. 第一台WF-2055 設定內容
  - a. CONFIGURATOIN 設定
    - a1. Local IP 設定為 "192.168.255.1", 其餘設定皆為保留出廠預設值
    - a2. 按"Write Para."按鈕,寫入設定值

| Network     |                   |     |     |     | Wi-Fi        |           |      | General        |           |
|-------------|-------------------|-----|-----|-----|--------------|-----------|------|----------------|-----------|
| Net ID      | 1                 |     |     | •   | Wi-Fi Modes  | Ad-Hoc    |      | F/W Version    | 1.3       |
| DHCP Enab   | le                |     |     |     | SSID Auto S  | Search Se | arch | Date Created   | 2013/11/5 |
| IP Address  | 192               | 168 | 255 | 1   | SSID         | WF-20     | 88   | 🗹 Auto Disconn | ect       |
| Subnet Mask | 255               | 255 | 255 | 0   | Encryption   | NONE      | •    | Comm. Net ID   | 1 •       |
| Gateway     | 192               | 168 | 255 | 254 | Wireless Key |           |      | RS-232         | сомз 🗸    |
| MAC Address | 00-1D-C9-01-99-99 |     |     | -99 | Wireless CH  | 2         | •    | Write          | Read      |

- b. PAIR CONNECTION 設定
  - b1. Remote IP Address 設定為 "192.168.255.2"
  - b2. I/O Count 設定為 "8"
  - b3. 勾選啟用 "I/O Pair Connection"
  - b4. 其餘設定皆為保留出廠預設值

b5. 按"Write Para."按鈕,寫入設定值

| PAIR CONNECTION                               |                                  |
|-----------------------------------------------|----------------------------------|
| Remote IP Address                             | Remote Port Number               |
| Remote Net ID                                 | Scan Time (ms)<br>500            |
| Local DO Base Address                         | Remote DI Base Address           |
| V/O Count                                     | Communication Timeout (ms) 30000 |
| Active                                        | Read Para.                       |
| Parameter Upload Interface<br>RS-232 T COM5 T | Write Para.                      |
| Status Bar                                    | EXIT                             |
|                                               |                                  |

B. 第二台WF-2055 設定內容

a. CONFIGURATOIN 設定

a1. Local IP 設定為 "192.168.255.2",其餘設定皆為保留出廠預設值。

a2. 按"Write Para."按鈕,寫入設定值

| Network     |              |        | Wi-Fi        |            |     | General      |           |
|-------------|--------------|--------|--------------|------------|-----|--------------|-----------|
| Net ID      | 1            | •      | Wi-Fi Modes  | Ad-Hoc     | •   | F/W Version  | 1.3       |
| DHCP Enal   | ble          |        | SSID Auto S  | iearch Sea | rch | Date Created | 2013/11/5 |
| IP Address  | 192 168 25   | 55 2   | SSID         | WF-20      | 8   | Auto Disconn | iect      |
| Subnet Mask | 255 255 25   | 55 0   | Encryption   | NONE       | •   | Comm. Net ID | 1         |
| Gateway     | 192 168 25   | 55 254 | Wireless Key |            |     | RS-232       | сомз      |
| MAC Address | 00-1D-C9-01- | 99-99  | Wireless CH  | 2          | •   | Write        | Read      |

- b. PAIR CONNECTION 設定
  - b1. Remote IP Address 設定為 "192.168.255.1"
  - b2. I/O Count 設定為 "8"
  - b3. 勾選啟用 "I/O Pair Connection"
  - b4. 其餘設定皆為保留出廠預設值

b5. 按"Write Para."按鈕,寫入設定值

| PAIR CONNECTION                            | -                                |
|--------------------------------------------|----------------------------------|
| Remote IP Address                          | Remote Port Number               |
| Remote Net ID                              | Scan Time (ms)                   |
| Local DO Base Address                      | Remote DI Base Address           |
| WO Count 8                                 | Communication Timeout (ms) 30000 |
| Active                                     | Read Para.                       |
| Parameter Upload Interface<br>RS-232  COM5 | Write Para.                      |
| Status Bar                                 | EXIT                             |

C. Pair Connection 連線測試

- c1. 完成上述設置後,請將兩台WF-2055 重新上電
- c2. 等待約10 秒鐘後自動建立連線
- c3. 任何一台WF-2055 的DI 點被觸發,則另一台WF-2055 相對應的DO 點會自動輸出

## 問題 5: 我該怎麼讓 Wi-Fi 的通訊距離大於 1 公里?

回覆5: 需要外接天線及放大器。測試時我們選用了 ANT-15 及 ALFA APAG05-PoE放大器。 測試架構如下,分別使用了兩台 WF-2571 對兩台筆電進行遠端桌面連線,測試環境為 LOS 。 NB1 + WF-2571 + PA + ANT-15 <----- Ad-Hoc -----> ANT-15 + PA + WF-2571 + NB2 (NB: 筆電)

連線測試在 2020m 時失敗,測試結果大於預期的 1km。

ALFA APAG05-PoE:

https://www.alfa.com.tw/products/apag05-poe?variant=36473964003400

ANT-15:

https://www.icpdas.com/en/product/ANT-15